## **Pin-Positionen**

Mit der Pin-Positions-Funktion können Sie komplette Pin-Positions-Karten drucken. Sie gelangen unter **Wettspiele/Drucken.../Pin-Positions** zu dieser Funktion, oder indem Sie im Dialog für den Scorekartendruck auf **Pin-Positions** klicken und zunächst das Turnier wählen. Wählen Sie die jeweilige Runde aus und geben Sie dann die Daten ein:

| Pin-Po       | Pin-Positions: Flūhli Sõrenberg 18 Loch, 29.01.20 ? 🗙             |        |            |       |       |             |     |  |  |  |  |  |
|--------------|-------------------------------------------------------------------|--------|------------|-------|-------|-------------|-----|--|--|--|--|--|
| <u>A</u> ktu | elle Runde:                                                       | 1. Run | Turnier    |       |       |             |     |  |  |  |  |  |
| Info         | rmations-Te                                                       | xt:    | 🖶 Drucken  | F8    |       |             |     |  |  |  |  |  |
| <u>1</u> .   | Wir wünschen ein schönes Spiel!<br>Messung ab Anfang Grün (in M.) |        |            |       |       |             |     |  |  |  |  |  |
| <u>2</u> .   |                                                                   |        |            |       |       |             |     |  |  |  |  |  |
| <u>3</u> .   |                                                                   |        |            |       |       |             |     |  |  |  |  |  |
| Loch         | Vorne                                                             | Seite  | Loch       | Vorne | Seite | Kesel       | 10  |  |  |  |  |  |
| 1            | 10                                                                | R11    | <u>1</u> 0 |       |       | 🔚 Laden     | F9  |  |  |  |  |  |
| 2            | 5                                                                 | L6     | <u>1</u> 1 |       |       | 💾 Speichern | F11 |  |  |  |  |  |
| 3            | 8                                                                 | R12    | <u>1</u> 2 |       |       |             |     |  |  |  |  |  |
| 4            | Ι                                                                 |        | <u>1</u> 3 |       |       |             |     |  |  |  |  |  |
| 5            |                                                                   |        | <u>1</u> 4 |       |       |             |     |  |  |  |  |  |
| 6            |                                                                   |        | <u>1</u> 5 |       |       |             |     |  |  |  |  |  |
| 7            |                                                                   |        | <u>1</u> 6 |       |       |             |     |  |  |  |  |  |
| 8            |                                                                   |        | <u>1</u> 7 |       |       |             |     |  |  |  |  |  |
| 9            | 9 <u>1</u> 8                                                      |        |            |       |       |             |     |  |  |  |  |  |
| $\checkmark$ | Englische Beschriftung                                            |        |            |       |       |             |     |  |  |  |  |  |

Wenn Sie die Englische Beschriftung wünschen, setzen Sie bitte das Häkchen.

Wenn Sie den Vorgang mit **Drucken** (F8) starten, werden vier Pin-Positions-Karten auf einem DIN A4-Blatt gedruckt. Das Blatt braucht anschließend nur noch geschnitten werden.

TIPP Beachten Sie auch den Button **Reset** (1) mit dem Sie das Fenster leeren können, um neue Daten eingeben zu können. Außerdem kann **Speichern** und **Laden** (2) sehr praktisch sein und viel Arbeit ersparen. Lassen Sie bitte den Dateipfad (PC CADDIE\Texte\) und die Dateiendung so, wie sie PC CADDIE vorschlägt.

Über diese Funktion werden auch die Pin-Positions eingegeben, welche auf den Scorekarten mitgedruckt werden. Wenn Sie keine Pin-Positions-Karten drucken möchten, können Sie mit **Ende** beenden — alle Eingaben werden gespeichert und stehen für den Scorekartendruck bereit.

Gehen Sie zunächst auf **Wettspiele/Drucken.../Scorekarten** und wählen Sie das entsprechende Turnier. Auch hier können Sie über den Button **Pin-Position** die Positionen eingeben und/oder nochmal überprüfen.

| Scorekarten:         | lūhli Sõrenberg 18 Loch - 29.01.20               | ? X                   |
|----------------------|--------------------------------------------------|-----------------------|
|                      |                                                  |                       |
| Тур                  | 1: Scorekarte mit Rahr 🔻 Einstellungen           | I ≡ ►                 |
| <u>R</u> eihenfolge  | Start-Reihenfolge 💌 Pin-Position                 | 1. Runde 💌            |
| <u>N</u> ame:        | Flühli Sörenberg 18 Loch Turnier <datum></datum> |                       |
| Information:         | Einzel - Stableford; 18 Löcher                   |                       |
|                      |                                                  | 📥 <u>D</u> rucken F8  |
| Angaben —            |                                                  | Von-Bis               |
| ✓ St <u>a</u> rtzeit | Handicap Marker Sollzeiten                       |                       |
| Vorrundenerge        | bnis NETTO-Ergebnisse 💌                          |                       |
| Zeit <u>b</u> ereich |                                                  | <u>E</u> inzel-Person |
| von <u>L</u> och     | 1 0:00 Uhr                                       |                       |
|                      | bis Loch 19: 99:591 Uhr                          | 📑 Ende                |

Über den Button **Einstellungen** gelangen Sie in folgendes Fenster:

| corekarten-Einstellunger                                                                              | n                                                         |                                                       |                                        |                                                              | ? 🗆 X |  |  |  |  |  |  |  |
|----------------------------------------------------------------------------------------------------|-----------------------------------------------------------|-------------------------------------------------------|----------------------------------------|--------------------------------------------------------------|-------|--|--|--|--|--|--|--|
| Bezeichnung dieses Typs:<br>Anzeige der Handicap-Striche:                                             | <b>√</b> <u>о</u> к                                       |                                                       |                                        |                                                              |       |  |  |  |  |  |  |  |
| Angabe immer oder nicht be                                                                            | im Zählspiel:                                             | nic                                                   | ht beim Zählspiel                      |                                                              |       |  |  |  |  |  |  |  |
| Darstellung als Striche oder 2                                                                        | Ziffern:                                                  | Stri                                                  | iche                                   | •                                                            |       |  |  |  |  |  |  |  |
| 🗹 bei <u>V</u> ierball oder Aggreg                                                                    | ✓ bei Vierball oder Aggregat beide Spieler auf eine Karte |                                                       |                                        |                                                              |       |  |  |  |  |  |  |  |
| Zusatzinformation bei Einzelsp                                                                        | ielern:                                                   | <cll< td=""><td>JB &gt;</td><td></td><td></td></cll<> | JB >                                   |                                                              |       |  |  |  |  |  |  |  |
|                                                                                                    |                                                           |                                                       |                                        |                                                              |       |  |  |  |  |  |  |  |
| Papierformat: DIN A4 - Por                                                                            | rtrait (hoch) - Manue                                     | eller Ein:                                            | zug                                    |                                                              |       |  |  |  |  |  |  |  |
| Verschiebung des Ausdrucks:<br>Element                                                                | nach rech<br>Position                                     | ts:                                                   | 1.00 unten:<br>Schrift                 | 5.00 mm                                                      |       |  |  |  |  |  |  |  |
| Damen hint. Standardabs.                                                                              | 61.5                                                      | 0.0                                                   | MZ ^ Meues                             | lement F2                                                    |       |  |  |  |  |  |  |  |
| HCP-Verteilung                                                                                        | 71.0                                                      | 0.0                                                   | MZ                                     | eiten F7                                                     |       |  |  |  |  |  |  |  |
| Par                                                                                                   | 79.0                                                      | 0.0                                                   | MZ <u>e</u> ntfer                      | men FS                                                       |       |  |  |  |  |  |  |  |
| Striche, 1. Spieler                                                                                   | 83.5                                                      | 0.0                                                   | ML In der L                            | iste <u>h</u> och                                            |       |  |  |  |  |  |  |  |
|                                                                                                    | 05.5                                                      |                                                       |                                        |                                                              |       |  |  |  |  |  |  |  |
| Striche, 2. Spieler                                                                                   | 95.5                                                      | 0.0                                                   | ML In der L                            | iste tief                                                    |       |  |  |  |  |  |  |  |
| Striche, 2. Spieler<br>Striche, 3. Spieler                                                            | 103.5                                                     | 0.0                                                   | ML In der L                            | iste <u>t</u> ief                                            |       |  |  |  |  |  |  |  |
| Striche, 2. Spieler<br>Striche, 3. Spieler<br>Striche, 4. Spieler                                     | 95.5<br>103.5<br>111.5                                    | 0.0<br>0.0<br>0.0                                     | ML In der L<br>ML In Date              | iste <u>t</u> ief<br>s <u>p</u> eichern                      |       |  |  |  |  |  |  |  |
| Striche, 2. Spieler<br>Striche, 3. Spieler<br>Striche, 4. Spieler<br>Sollzeit                         | 95.5<br>103.5<br>111.5<br>11.0                            | 0.0                                                   | ML In der L<br>ML In Date<br>MZ Von Da | iste <u>t</u> ief<br>s <u>p</u> eichern<br>tei <u>l</u> aden |       |  |  |  |  |  |  |  |
| Striche, 2. Spieler<br>Striche, 3. Spieler<br>Striche, 4. Spieler<br>Sollzeit<br>Pin-Positions, Front | 95.5<br>103.5<br>111.5<br>11.0<br>115.0                   | 0.0<br>0.0<br>0.0<br>0.0<br>0.0                       | ML In der L<br>ML In Date<br>MZ Von Da | iste <u>t</u> ief<br>s <u>p</u> eichern<br>tei <u>l</u> aden |       |  |  |  |  |  |  |  |

Es gibt hier die Scorekarten-"Bausteine" "Pin-Positions, Front" und "Pin-Positions, Side", die in der Scorekarte erscheinen müssen. Sollten sie in der Auswahl nicht vorhanden sein, können sie über den Button **Neues Element** (F2) ausgewählt werden. Mit einem Doppelklick können Sie das Element öffnen und die Positionen auf der Scorekarte festlegen.

| Element bearbeiten |                                                                                              |        |              |   |  |  |  |  |  |  |  |  |
|--------------------|----------------------------------------------------------------------------------------------|--------|--------------|---|--|--|--|--|--|--|--|--|
|                    | Pin-Positions, Front                                                                         |        |              |   |  |  |  |  |  |  |  |  |
| 🗹 Diese            | × Abbruch                                                                                    |        |              |   |  |  |  |  |  |  |  |  |
| Position:          | von links:                                                                                   | 115.00 | mm           |   |  |  |  |  |  |  |  |  |
|                    | von oben:                                                                                    | 0.00   | mm           |   |  |  |  |  |  |  |  |  |
| Größe:             | horizontal:                                                                                  | 0.00   | mm           |   |  |  |  |  |  |  |  |  |
|                    | vertikal:                                                                                    |        |              |   |  |  |  |  |  |  |  |  |
| (Die (<br>lasse    | (Die Größe können Sie normalerweise auf 0,00<br>lassen, sie wird dann automatisch angepaßt!) |        |              |   |  |  |  |  |  |  |  |  |
| Schrift:           | Grundtyp:                                                                                    | Schmal |              | • |  |  |  |  |  |  |  |  |
|                    | Punktgröße:                                                                                  | 0.0    | (0=Standard) |   |  |  |  |  |  |  |  |  |
|                    | Ausrichtung                                                                                  | •      |              |   |  |  |  |  |  |  |  |  |
|                    | Drehung:                                                                                     |        |              |   |  |  |  |  |  |  |  |  |
|                    | Stil: <u>E</u> ett                                                                           |        |              |   |  |  |  |  |  |  |  |  |
|                    | Unterstrichen                                                                                |        |              |   |  |  |  |  |  |  |  |  |
|                    | <u> </u>                                                                                     |        |              |   |  |  |  |  |  |  |  |  |
|                    |                                                                                              |        |              |   |  |  |  |  |  |  |  |  |

Speichern Sie Ihren Scorekarten-Entwurf stets mit einem neuen Namen ab und verändern Sie nicht Ihre Standard-Vorlage.

Wenn Sie die Bausteine eingefügt und passend auf der Scorekarte positioniert haben, bestätigen Sie mit **OK.** Klicken Sie anschließend auf **Drucken** (F8) und kontrollieren Sie die Position auf der Scorekarte:

| 17 | Druck: PC CADDIE Cup - Scorekarte [Fertig]                                                    |      |                  |                  |                 |                 |               |     |         |  |  |       |      |       |       |       |
|----|-----------------------------------------------------------------------------------------------|------|------------------|------------------|-----------------|-----------------|---------------|-----|---------|--|--|-------|------|-------|-------|-------|
|    | 🔧 🔍 🔂 Kopieren [F6] 🛃 Speichern [F7] 🥋 Drucken [F8] Seite 1/9 100% PC CADDIE Cup - Scorekarte |      |                  |                  |                 |                 |               |     |         |  |  |       |      |       |       |       |
|    | BC CADDIE Cup 15.01.11                                                                        |      |                  |                  |                 |                 |               |     |         |  |  |       | i â  |       |       |       |
|    | Einzel-Zählspiel nach Stableford; 18 Löcher                                                   |      |                  |                  |                 |                 |               |     |         |  |  |       |      |       |       |       |
|    | Heck, Axel (2,5)                                                                              |      |                  |                  |                 |                 |               |     |         |  |  |       |      |       |       |       |
|    | Wittenbeck, Ostsee G 18 Loch - Golf Club Langenstein                                          |      |                  |                  |                 |                 |               |     |         |  |  |       | in   |       |       |       |
|    | heax Tee 1, 10:20 Uhr 2 GELB CR: 71.6 / Slope: 129                                            |      |                  |                  |                 |                 |               |     |         |  |  |       |      |       |       |       |
|    | Zeit                                                                                          | Loch | Champ.<br>Herren | Normal<br>Herren | Champ.<br>Damen | Normal<br>Damen | Vorg<br>Vert. | Par | Spieler |  |  | Front | Side |       |       |       |
|    | 10:20                                                                                         | 1    | 382              |                  | 355             | 332             | 5             | 4   |         |  |  | 10    | R11  |       |       |       |
|    | 10:26                                                                                         | 2    | 396              |                  | 372             | 324             | 3             | 4   |         |  |  | 5     | L6   |       |       |       |
|    | 10:32                                                                                         | 3    | 486              |                  | 466             | 413             | 7             | 5   |         |  |  | 8     | R12  |       | 6     |       |
|    | 10:39                                                                                         | 4    | 346              |                  | 319             | 279             | 13            | 4   |         |  |  | 9     | R8   |       | e (36 |       |
|    | 10:45                                                                                         | 5    | 203              |                  | 188             | 154             | 11            | 3   |         |  |  | 8     | L12  | hler  | mari  |       |
|    | 10:50                                                                                         | 6    | 364              |                  | 333             | 293             | 9             | 4   |         |  |  | 7     | L5   | ft Zä | Rose  |       |
|    | 10:56                                                                                         | 7    | 137              |                  | 117             | 96              | 17            | 3   |         |  |  | 8     | R4   | chrit | L'    |       |
|    | 11:01                                                                                         | 8    | 360              |                  | 343             | 302             | 1             | 4   | /       |  |  | 9     | L7   | nters | uicke |       |
|    | 11:07                                                                                         | 9    | 433              |                  | 411             | 380             | 15            | 5   |         |  |  | 11    | R10  | 5     | đ     |       |
|    |                                                                                               | Out  | 3107             |                  | 2904            | 2573            |               | 36  |         |  |  |       |      |       |       |       |
|    | 11:24                                                                                         | 10   | 399              |                  | 374             | 343             | 6             | 4   |         |  |  | 11    | L4   |       |       |       |
|    | 11:30                                                                                         | 11   | 339              |                  | 320             | 275             | 16            | 4   |         |  |  | 12    | R9   |       |       |       |
|    | 11:36                                                                                         | 12   | 391              |                  | 372             | 336             | 8             | 4   |         |  |  | 6     | L7   |       |       |       |
|    | 11:42                                                                                         | 13   | 170              |                  | 160             | 136             | 18            | 3   |         |  |  | 8     | L6   |       |       |       |
|    | 11:47                                                                                         | 14   | 467              |                  | 452             | 408             | 10            | 5   |         |  |  | 9     | R12  |       |       |       |
|    | 11:54                                                                                         | 15   | 536              |                  | 505             | 443             | 4             | 5   |         |  |  | 9     | R11  |       |       | -     |
| •  |                                                                                               |      |                  |                  |                 |                 |               |     |         |  |  |       |      |       |       | ai di |